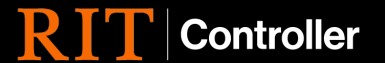

## How to Search within AP Inquiry

## **Pre-requisites:**

\* Via Oracle, ensure RIT employee holds a responsibility that has AP Inquiry in the title.

## Accessing AP Inquiry

Navigate to your Oracle web home screen:

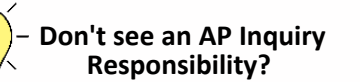

Speak with the financial manager in your department to determine if you are the correct staff member to hold AP Inquiry responsibility. If so, your supervisor can request this be added for you via the Service Center.

- 1. Select the responsibility that includes 'INQ' or 'INQUIRY' in the title.
  - Examples include:

Invoice Workbench

- RIT AP IHST INQUIRY 86000-86999 RIT - GL - HON PROGM RPT, INQ, & PRL - 62500-62508
- RIT GL CTO RPT & INQ 15025

Payment Overview
View Suppliers

2. Choose Invoice Workbench in the right menu

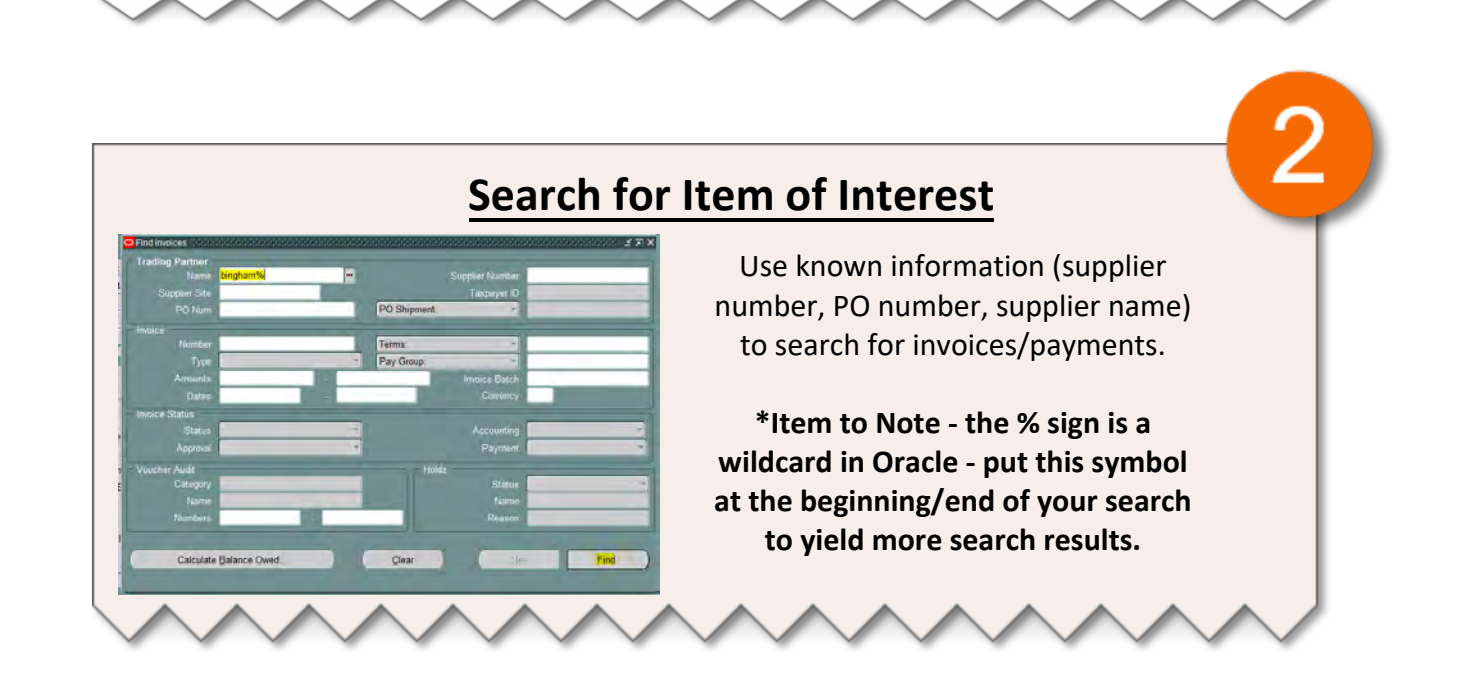

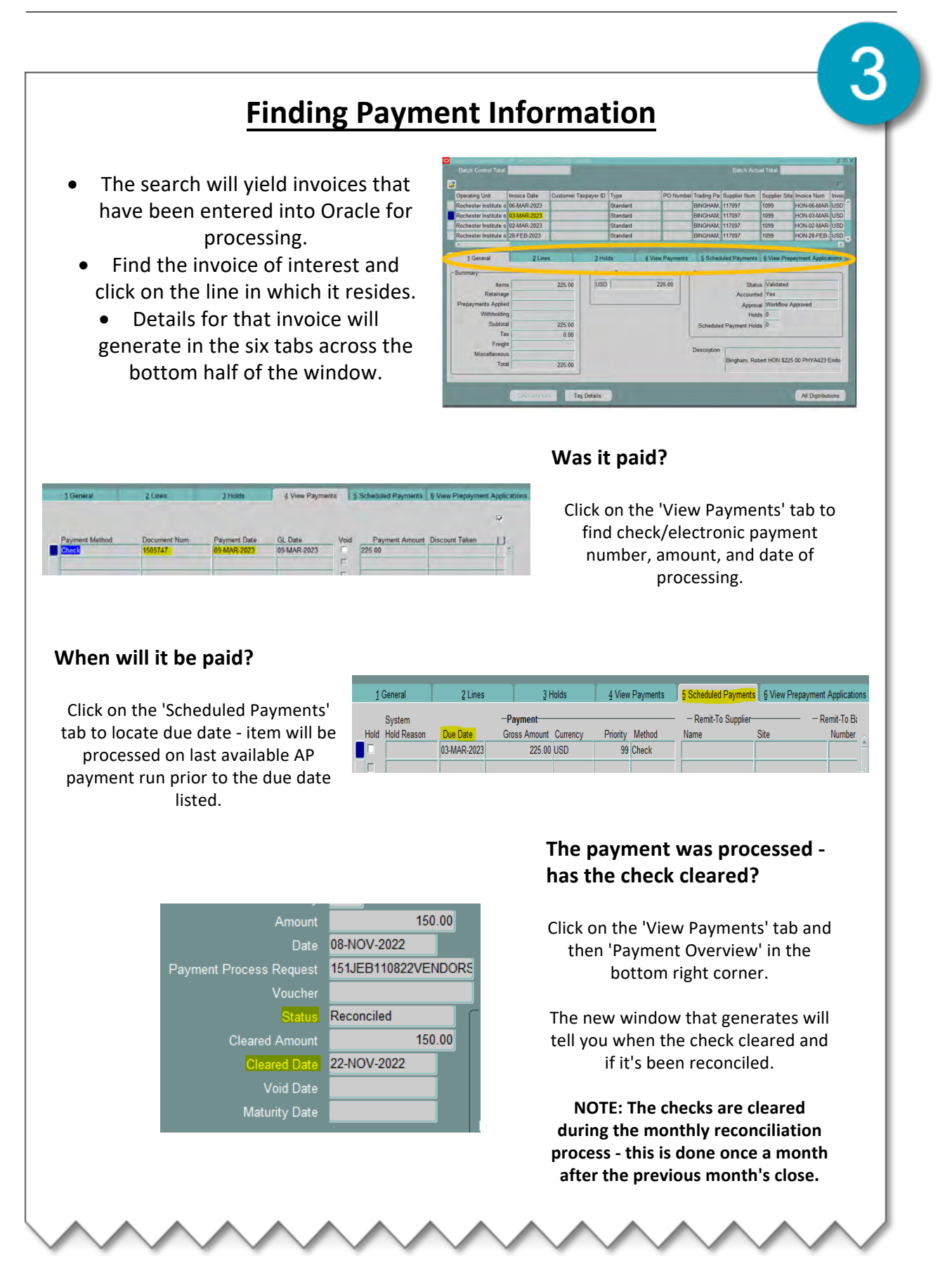

| -                     |                      |                                                                |                                                       |                 |            |                                  |             |                    |                  |                               |                                           |
|-----------------------|----------------------|----------------------------------------------------------------|-------------------------------------------------------|-----------------|------------|----------------------------------|-------------|--------------------|------------------|-------------------------------|-------------------------------------------|
| ✓ <b>↓</b> ∨          | Vhen the             | invoice                                                        | listing i                                             | s availa        | ble,       | the use                          | er is ab    | le to              | click o          | on the                        | title                                     |
| 0                     | f the invo           | ice date                                                       | or invo                                               | ice nur         | nber       | colum                            | n, drag     | ; it to            | the le           | eft of                        | the                                       |
| scr                   | een, and             | sort in a                                                      | scendin                                               | g/desc          | endi       | ng ord                           | er. On      | ce th              | e colu           | mn is                         | over                                      |
|                       | (                    | on the le                                                      | eft, click                                            | on the          | title      | of the                           | colum       | n to               | sort.            |                               |                                           |
|                       |                      |                                                                |                                                       |                 |            | 1                                |             |                    |                  |                               |                                           |
| -                     |                      |                                                                |                                                       |                 |            |                                  | -           | 0                  |                  |                               |                                           |
| Operating Unit        | Customer Taxpayer ID | Type                                                           | PO Number Trading                                     | Pa Supplier Num | Supplier S | te Invoice Date                  | Invoice Num | INVOIC             |                  |                               |                                           |
| Rochester Institute o |                      | Standard                                                       | BINGH                                                 | M. 117097       | 1099       | 02-MAR-2023                      | HON-02-MAR- | JSD                |                  |                               |                                           |
| Rochester Institute o |                      | Standard                                                       | BINGH                                                 | M. 117097       | 1099       | 28-FEB-2023                      | HON-28-FEB- | JSD                |                  |                               |                                           |
| Rochester Institute o |                      | Standard                                                       | BINGH                                                 | M. 117097       | 1099       | 23-FEB-2023                      | HON-23-FEB- | JSD                |                  |                               |                                           |
| Rochester Institute o | 1                    | Standard                                                       | BINGH                                                 | M. 117097       | 1099       | 03-NOV-2022                      | HON-03-NOV- | JSD                |                  |                               |                                           |
| GI                    |                      |                                                                |                                                       |                 |            |                                  |             | 0                  |                  |                               |                                           |
|                       |                      | -                                                              |                                                       |                 |            |                                  |             |                    |                  |                               |                                           |
|                       |                      | Operating Unit                                                 | Invoice Date                                          | Customer T      | axpayer ID | Туре                             | PO Number   | Trading Pa         | Supplier Num     | Supplier Site                 | Invoice Num                               |
|                       |                      | Pechanter Institut                                             | e o 16-FEB-2018                                       |                 |            | Standard                         |             | BINGHAM            | 117097           | 66 CRAB                       | HON 02/16/1                               |
|                       |                      | Kochester institut                                             |                                                       |                 |            |                                  |             | BINGHAM            | 117097           | CC CDAD                       | -                                         |
|                       |                      | Rochester Institut                                             | e o 21-FEB-2018                                       |                 |            | Standard                         |             |                    | 111031           | 00 CRAD                       | HON 02/21/1                               |
|                       |                      | Rochester Institut<br>Rochester Institut                       | e o 21-FEB-2018<br>e o 28-FEB-2018                    |                 |            | Standard<br>Standard             |             | BINGHAM            | 117097           | 66 CRAB                       | HON 02/21/1<br>HON 02/28/1                |
|                       |                      | Rochester Institut<br>Rochester Institut<br>Rochester Institut | e o 21-FEB-2018<br>e o 28-FEB-2018<br>e o 01-MAR-2018 |                 |            | Standard<br>Standard<br>Standard |             | BINGHAM<br>BINGHAM | 117097<br>117097 | 66 CRAB<br>66 CRAB<br>66 CRAB | HON 02/21/1<br>HON 02/28/1<br>HON 03/01/2 |